## WEBUNTIS-ANMELDUNG FÜR KURSE DER MUST 2023/24

Die Schülerinnen und Schüler müssen sich in einem ersten Schritt bei Webuntis mit Ihrem Benutzer (Vorname.Nachname) und Kennwort (bei erstmaliger Anmeldung ist es das Geburtsdatum TTMMJJJJ) anmelden. Sie sehen dann den abgebildeten Screen.

| $\leftarrow$                   | C A 🖞 http                                  | ps://neilo.webuntis.com/today |  |  |  | P | A | * | C) | ۲j | Ē | ~ |  |
|--------------------------------|---------------------------------------------|-------------------------------|--|--|--|---|---|---|----|----|---|---|--|
|                                | WebUntis<br>NEULANDSCHULEN GRG<br>LaaerBerg | Heute 24.09.2023              |  |  |  |   |   |   |    |    |   |   |  |
| 88                             | Heute                                       | 5 neuo Mitteilung(en)         |  |  |  |   |   |   |    |    |   |   |  |
| E                              | Übersicht                                   | Nachrichten S                 |  |  |  |   |   |   |    |    |   |   |  |
|                                | Mitteilungen 5                              | Keine Tageanachrichten        |  |  |  |   |   |   |    |    |   |   |  |
| <br>\$                         | Mein Stundenplan                            |                               |  |  |  |   |   |   |    |    |   |   |  |
| <u></u>                        | Weitere Stundenpläne                        |                               |  |  |  |   |   |   |    |    |   |   |  |
| Ŀ                              | Kurse                                       |                               |  |  |  |   |   |   |    |    |   |   |  |
| 묨                              | Abwesenheiten                               |                               |  |  |  |   |   |   |    |    |   |   |  |
| R                              | Hausaufgaben                                |                               |  |  |  |   |   |   |    |    |   |   |  |
| Ē                              | Prüfungen                                   |                               |  |  |  |   |   |   |    |    |   |   |  |
| $\bar{\equiv}_{\mathcal{P}}^1$ | Noten                                       |                               |  |  |  |   |   |   |    |    |   |   |  |
| 80                             | Sprechstunden                               |                               |  |  |  |   |   |   |    |    |   |   |  |

## Man muss im Anschluss den Punkt "Kurse" auswählen.

| $\leftarrow$ | C 🙃 https:   | ://neilo.webuntis.com/course-registration                                      |                                            |                             | P                | A™ ☆       | C) {≦ (              | È 🗞 | , . |
|--------------|--------------|--------------------------------------------------------------------------------|--------------------------------------------|-----------------------------|------------------|------------|----------------------|-----|-----|
| (+           | Kurse        |                                                                                |                                            |                             |                  |            |                      | ?   | Þ   |
| B            | Anmeldung    | Schuljahr Semester Fech<br>- Alle Alle Alle -                                  | Lehrkreft Kurskategorien -Alle -  - Alle - | - Alle -                    |                  |            |                      |     |     |
| C.           | Meine Kurse  | ▲ Name                                                                         | Wst Teilnehmer                             | Kurswahikategorie Priorität | Status           | Lehrkräfte | Wöchentliche Termine |     |     |
| Ľá           | Kursvorschau | MUST 23/24<br>Carruntum + Römermuseum<br>2023/2024 Jehrgangestufe 5 - 9        | 0/15                                       |                             | nicht angemeldet | FUR, GOL   |                      |     |     |
|              |              | MUST 23/24<br>Pizza, Gelato eAmore<br>2023/2024 Jehrgangestule 5 - 8           | 0 1/15                                     |                             | nicht angemeldet | SHR        |                      |     |     |
|              |              | MUST 23/24<br>Literatur für Zaungäste<br>2023/2024 Jahrgangestufe 5 - 10       | 0/20                                       |                             | nicht angemeldet | VOG        |                      |     |     |
|              |              | MUST 23/24<br>Buchclub "Litererischer Abend"<br>2023/2024 Jehrgangestufe 5 - 9 | 0/12                                       |                             | nicht angemeldet | BOL        |                      |     |     |
|              |              | MUST 23/24<br>Wir BATIKEN una T-SHIRTS<br>2023/2024 Jehrgangestufe 5 - 8       | 0/8                                        |                             | nicht angemeldet | MAD        |                      |     |     |
|              |              | MUST 23/24<br>Kreatives Gestalten<br>2023/2024 Jehrgangsstufe 7 - 9            | 0/12                                       |                             | nicht angemeldet | SHE        |                      |     |     |

In weiterer Folge landet man schließlich auf der abgebildeten Plattform. Schülerinnen und Schüler haben links neben dem jeweiligen Kurs einen Anmeldebutton. (Der Screen hier zeigt die Ansicht eines Elternaccounts, in welchem der Anmeldebutton nicht vorhanden ist. Das **An- und Abmelden von Kursen** ist im System von Webuntis **ausschließlich den Schülerinnen und Schülern vorbehalten**!) Unterstützen Sie Ihre Kinder bei der Auswahl der Kurse und überlegen Sie gemeinsam mit Ihren Kindern, wie viele und welche Kurse in diesem Schuljahr machbar sind. Eltern sehen in Ihrem Account die An- und Abmeldevorgänge Ihrer Kinder!

Während des Anmeldezeitraumes (von 20.09. bis 06.10. 20:00!) ist über den Schülerinnen- und Schüleraccounts das Anmelden, aber auch das Abmelden von Kursen möglich. Grundsätzlich gilt für die Anmeldung zu Kursen das "First-Come-First-Serve"-Prinzip.